### **Sora** The Student Reading App

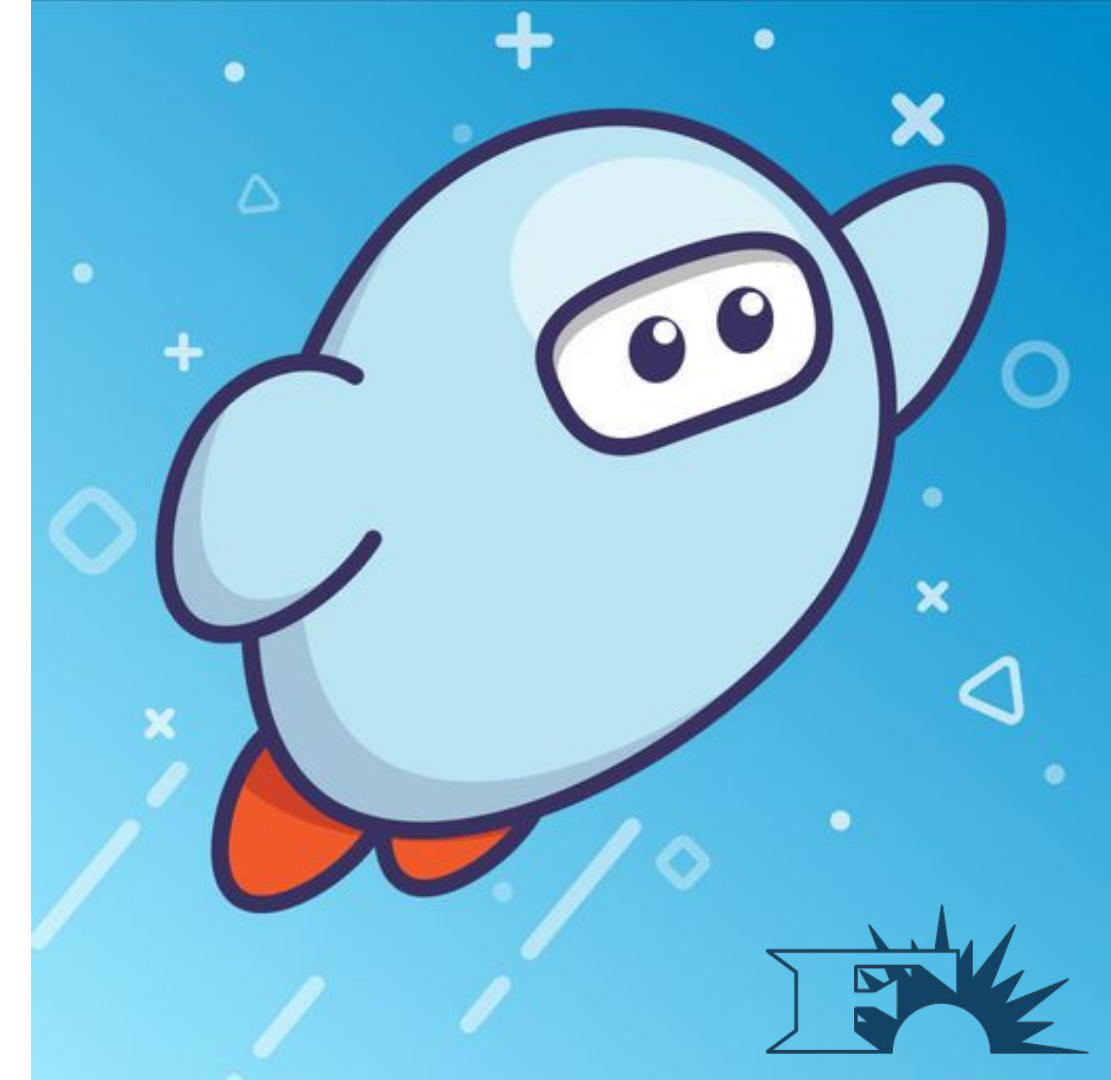

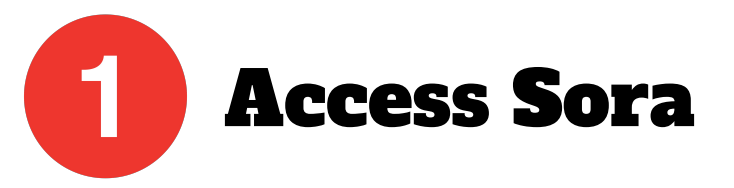

## Download from the App Store or Google Play

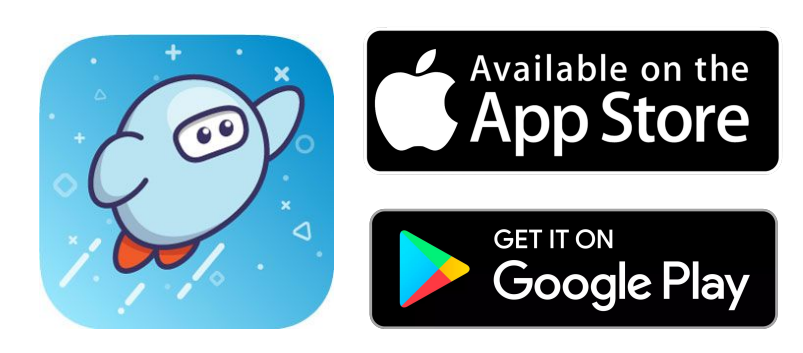

#### Access from any web browser

#### Go to: soraapp.com

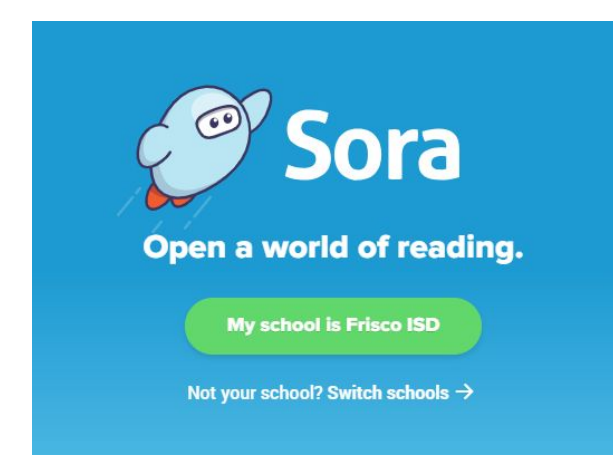

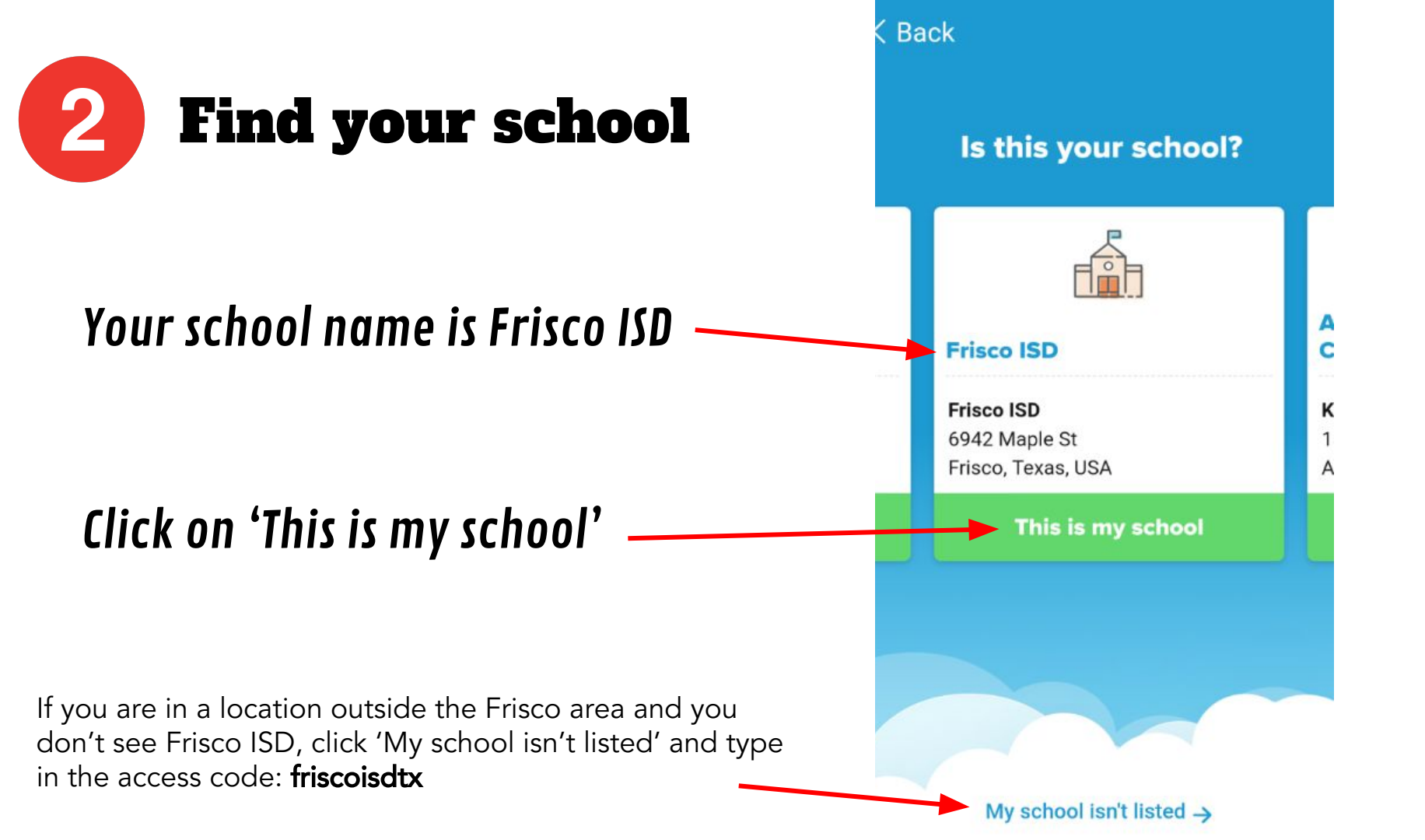

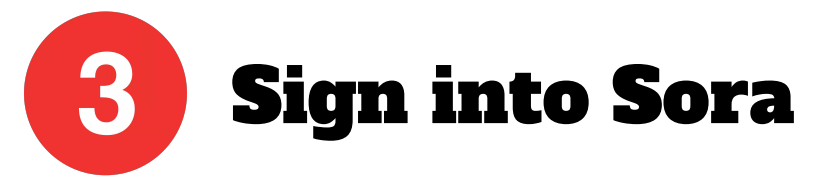

Sign into your Frisco ISD Sora account with your 6-digit student ID number

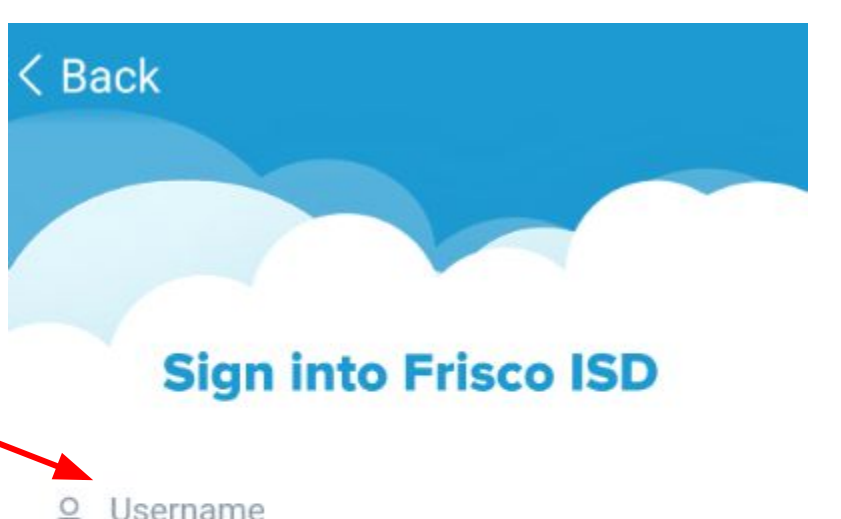

Once you have saved this information to your personal device you shouldn't need to enter it again.

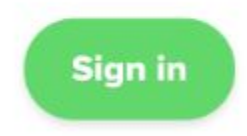

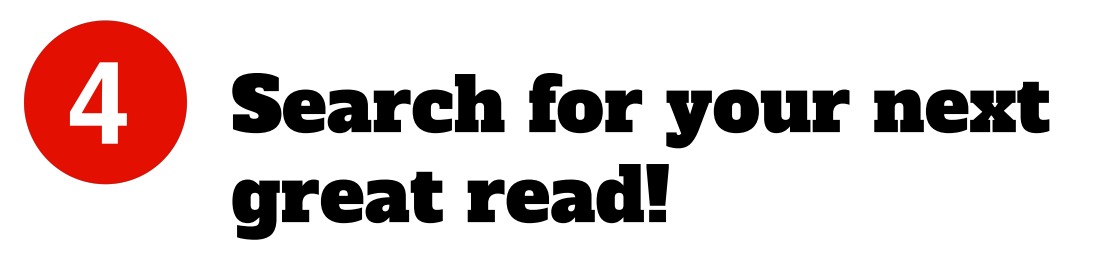

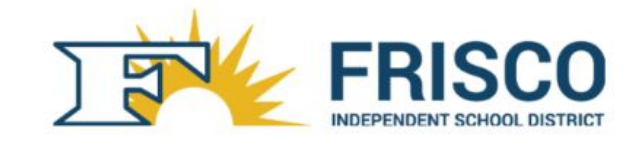

Frisco ISD

O

4 Preferences

# Browse the <u>Explore</u> tab and borrow a book. Your book will open so you can start reading right away.

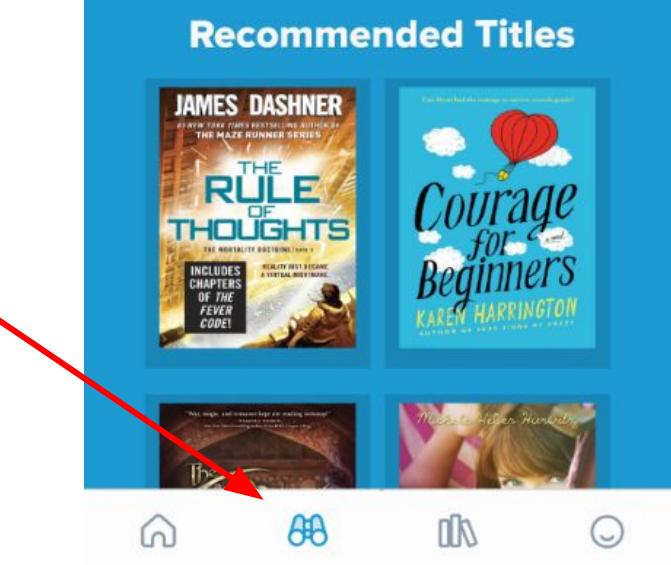

#### **Accessing your borrowed books**:

Close the book and go to your <u>Shelf</u> to see all your books .

From there, you can:

- Tap <u>Open Book</u> or <u>Open Audiobook</u> to read or listen to the book.
- Tap <u>Options</u> to renew or return the book, get to your notes and highlights, and more.

| LOANS          | HOLDS TAG      | GS ACTIVITY                                              |
|----------------|----------------|----------------------------------------------------------|
| II ~           |                | Date opene                                               |
| Open Book      |                |                                                          |
| Open Book      |                | JAMES DASHN                                              |
| openbook       |                | TINEW YORK PARES RESTSTELLING AU<br>THE MAZE RUNNER SERV |
| Options        |                | RULE                                                     |
| 0              |                |                                                          |
| Due in 14 days |                | CHAPTERS<br>OF THE<br>FEVER                              |
|                | have been been |                                                          |

#### **Accessing other libraries**

If you have a library card with other public libraries, you can add them to your Sora app and search ALL of your libraries at the same time!

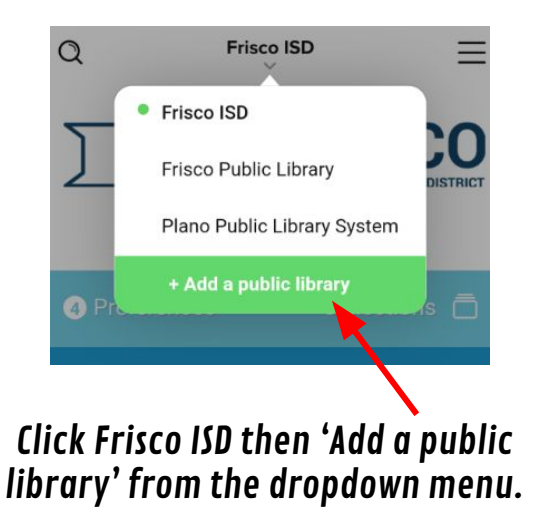

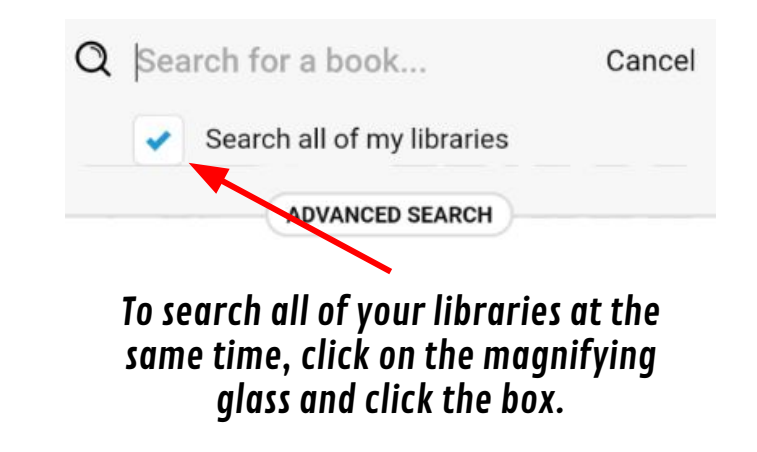

NOTE: You will need to 'sign in' to your public library account before you can borrow a book